## Cisco e-mail security plug-in installatie met aangepaste configuratiebestanden

### Inhoud

Inleiding <u>Cisco e-mail security plug-in installatie met aangepaste configuratiebestanden</u> <u>Installeer de Cisco e-mail security plug-in</u> <u>Een map voor aangepaste configuratie, configuratie configuratie en configuratie configureren</u> <u>Bewerken van de CommonComponentenConfig.xml</u> <u>De bestanden voor aangepaste configuratie implementeren</u> <u>Probleemoplossing</u>

## Inleiding

Dit document beschrijft het proces voor het gebruik van aangepaste configuratiebestanden om Cisco e-mail security plug-in te installeren.

# Cisco e-mail security plug-in installatie met aangepaste configuratiebestanden

#### Installeer de Cisco e-mail security plug-in

- 1. Download en installeer de nieuwste versie van de stekker. (Downloadbestanden zijn beschikbaar op de productpagina.)
- 2. Installeer de stekker via de standaardinstallatie. (Zie <u>Administrator Guide for Cisco Email</u> <u>Security plug-in</u> voor meer informatie.)
- 3. Laad het door BCE (Business Class Email) ondertekende XML-configuratiebestand.
- 4. Bevestig dat de stekker werkt zoals verwacht voor de codering. (Dit zou aangepaste configuraties aan de BCE XML verzekeren voor decrypt/flag/encrypt, en dan ook extra aangepaste configuratie voor CommonComponentenConfiguration XML.)

# Een map voor aangepaste configuratie, configuratie configuratie en configuratie configureren

- 1. Maak op een Windows host- of Netwerkserver een aangepaste installatiemap. (In dit voorbeeld, gebruikt u een netwerkaandeel: \\172.18.250.59\share\my\_plugin\_install)
- 2. navigeer in de Windows host naar de standaard installatiemap: C:\ProgramData\Cisco\Cisco IronPort Email Security Plug-In\
- 3. Kopieer de map "Common" van de standaard installatiemap naar de aangepaste installatiegids.
- 4. In de Windows host opent de standaard installatie folder de *user\_id* folder: C:\ProgramData\Cisco\Cisco IronPort Email Security Plug-In\<user\_id>
- 5. Kopieert de bestaande bestanden fig\_1.xml en CommonComponentenConfig.xml naar de

aangepaste installatiemap, in de map "Common".

6. Van de folder van de aangepaste installatie, in de "Gemeenschappelijke"folder die voor aangepaste installatie wordt geconstrueerd, de *gebruikte\_configuraties.bin* en *gecachedFolders.xml* dossiers wissen, indien aanwezig.

Op dit punt zou de aangepaste installatie folder structuur gelijk aan het volgende moeten zijn:

| 🔾 💭 🚽 🕨 Computer 🕨 my_plugin_install (\\172.18.250.59\share) (Y:) 🕨 Common 🕨 🔹 🖓 Search Common                                                                                                    |                        |                    |             |      |        |  |  |  |  |  |  |
|----------------------------------------------------------------------------------------------------|------------------------|--------------------|-------------|------|--------|--|--|--|--|--|--|
| Organize 🔻 New folder                                                                                                    |                        |                    |             |      | !≡ ▼ [ |  |  |  |  |  |  |
| ▲ ★ Favorites                                                                                                    | Name                   | Date modified      | Туре        | Size |        |  |  |  |  |  |  |
| 🧮 Desktop                                                                                                    | 퉬 Localization         | 3/13/2016 10:18 PM | File folder |      |        |  |  |  |  |  |  |
| 🐌 Downloads                                                                                                    | 퉬 postx_config         | 3/13/2016 10:18 PM | File folder |      |        |  |  |  |  |  |  |
| 📃 Recent Places                                                                                                    | 퉬 PostXMessage         | 3/13/2016 10:18 PM | File folder |      |        |  |  |  |  |  |  |
|                                                                                                    | CommonComponentsConfig | 3/14/2016 10:16 AM | XML File    | 5 KB |        |  |  |  |  |  |  |
| D and a state of the state of the state o | config_1               | 3/13/2016 10:16 PM | XML File    | 8 KB |        |  |  |  |  |  |  |
| 4 👰 Computer                                                                                                    |                        |                    |             |      |        |  |  |  |  |  |  |
| 🛛 🚢 System (C:)                                                                                                    |                        |                    |             |      |        |  |  |  |  |  |  |
| 🛛 👜 DVD Drive (D:) McAfee                                                                                                    |                        |                    |             |      |        |  |  |  |  |  |  |
| ▷ 🚅 my_plugin_install (\\172.18.250.59\share) (Y:)                                                                                                    |                        |                    |             |      |        |  |  |  |  |  |  |
| ▷ 🛖 Shared Folders (\\vmware-host) (Z:)                                                                                                    |                        |                    |             |      |        |  |  |  |  |  |  |

#### Bewerken van de CommonComponentenConfig.xml

Bewerk het bestand CommonComponentenConfig.xml om gebruikersneutraal te zijn, zodat elke gebruiker de configuratie naar zijn Outlook-profiel kan laden.

- Gebruik van een teksteditor, uit de aangepaste installatiegids, in de map "Gemeenschappelijk" die voor een aangepaste installatie wordt geconstrueerd, om het bestand CommonComponentenConfig.xml te wijzigen.
- 2. Vind de tag AccountFileNames:

```
<accountFileNames>
<accountFileName filePath="config_1.xml" emailAddressAndKeyServer="user@domain.com
res.cisco.com" defaultReportAccount="true" defaultEncryptAccount="true" profileName="[Cisco
Enterprise Exchange]" />
</accountFileNames>
```

3. Bewerk het gedeelte *AccountFileNames*, waarbij de bestaande *e-mailadres* en *profielName*items worden verwijderd:

```
<accountFileNames>
<accountFileName filePath="config_1.xml" emailAddressAndKeyServer="*"
defaultReportAccount="true" defaultEncryptAccount="true" />
</accountFileNames>
```

Opmerking: Zorg dat de syntaxis van *accountFileName* correct is opgemaakt. Als de configuratielijn *van* accountFileName niet correct is, wordt in Outlook de plug-in ingesteld op standaardwaarden en wordt de plug-in ook als Inactive gemarkeerd voor Outlook Add-ins:

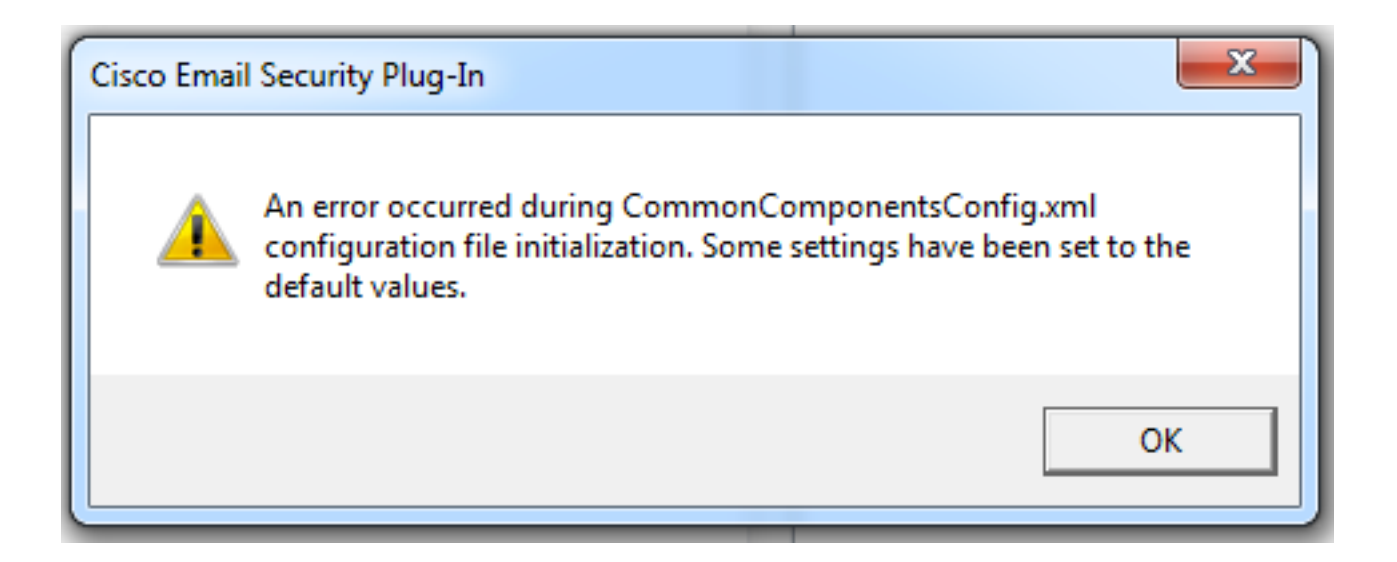

#### De bestanden voor aangepaste configuratie implementeren

Installeer de standaardinstallatie van de stekker die aan het begin van dit artikel is uitgevoerd. Dit kan worden gedaan via normale on-install vanuit Windows: **Configuratiescherm > Programma's en onderdelen > Cisco e-mail security plug-in** en selecteer **Verwijderen/wijzigen**. Voltooi de stappen zoals gevraagd.

Op dit punt zijn de aangepaste configuratiebestanden klaar om te installeren. Start vanuit Windows CLI de volgende syntaxis om te installeren:

Cisco Email Security Plugin.exe /exenoui /qn UseCustomConfig="\\{SHARED\_DIR}\{CONFIG\_FOLDER} Waar de folder na "=" de folder naar de aangepaste configuratiebestanden specificeert.

Andere schakelaar parameters die tijdens de installatie .exe worden gebruikt:

SwitchBeschrijving/exenouiStart EXE-instellingen zonder UI/qnq, qn - geen UI

Doorgaan met het hierboven geconstrueerde voorbeeld, met gebruikmaking van het volgende:

C:>CiscoEmailSecurity-7-5-2-009.exe /exenoui /qn UseCustomConfig="\\172.18.250.59\share\my\_plugin\_install"

De installatie duurt gewoonlijk ongeveer 30 seconden. Nadat de installatie is voltooid, zou de installatie van het eindproduct in de balk Outlook vergelijkbaar zijn met:

| 0 📑 🤊 🖛                         | Inbox -                                                    |                       |           | - Microsoft O                                        | utlook                      |                    |                    | -            |             | - 0 ×                             |
|---------------------------------|------------------------------------------------------------|-----------------------|-----------|------------------------------------------------------|-----------------------------|--------------------|--------------------|--------------|-------------|-----------------------------------|
| File Home Send / Receive Folder | View McAfee E-mai                                          | il Scan               |           |                                                      |                             |                    |                    |              |             | ۵ (                               |
| New New<br>E-mail Items *       | I Move to: ?<br>I Move to: ?<br>I Manager<br>I Team E-mail | ↑<br>▼<br>▼<br>▼<br>▼ | ₹<br>Tags | Find a Contact ▼<br>Address Book     Filter E-mail ▼ | Send/Receive<br>All Folders | Plug-in<br>Options | Manage<br>Messages | <b>S</b> pam | Not<br>Spam | 🧑 Virus<br>溕 Phish<br>🗑 Marketing |
| New Delete Respond              | Quick Steps                                                | Fai                   |           | Find                                                 | Send/Receive                |                    | Cisco              | Email Se     | curity      |                                   |

Via nieuwe e-mail moet de optie Encryptie worden gemarkeerd en gebruiksklaar zijn:

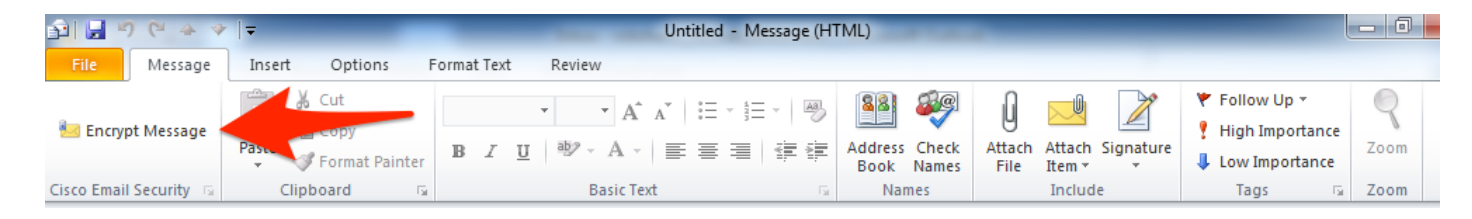

De encryptie optie wordt ingesteld op basis van de oorspronkelijke BCE XML-configuratie:

<!-Plugin related configuration. Valid type edition values are:
decrypt - Plugin can only decrypt PXE envelopes.
flag - Plugin can decrypt and flag a message for encryption.
encrypt - Plugin can decrypt and encrypt a message on the device.
-->
<plugin edition="flag">

#### Probleemoplossing

- *GebruikCustomConfig* moet in correct geval zijn en is niet meervoudig. *UseCustomConfiguration* werkt niet en zorgt ervoor dat Outlook de configuratie niet goed leest.
- Beëindiging van de opdracht voor installatie van de aangepaste configuratie door te verwijzen naar de map van het aangepaste configuratiebestand met een "\".
- De folder en de bestanden van de aangepaste configuratie moeten beschikken over rechten die als zodanig zijn ingesteld om de eindgebruiker die Outlook runt toe te staan de bestanden te lezen/schrijven. Is dit niet het geval, dan kan dit ook betekenen dat Outlook de configuratie niet goed leest en dat de eindgebruiker fouten wordt weergegeven tijdens Outlook-opstarten.
- Bekijk het bestand van Cisco *Email Security.log* in de map van de eindgebruiker voor meer informatie over fouten die zijn gegenereerd en die worden geassocieerd met de plug-in bewerking:

```
C:\ProgramData\Cisco\Cisco IronPort Email Security Plug-In\<user_id>\CiscoEmailSecurity.log
```